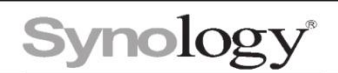

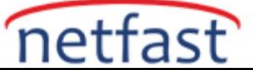

## QuickConnect ile Synology Cihazıma Bağlanamıyorum Ne Yapmalıyım?

| 1. İlk olarak Q                                                    | uickConnect'i yeniden etkinleştirmeyi deneyiniz.                                                                                                    |
|--------------------------------------------------------------------|----------------------------------------------------------------------------------------------------|
| <b>Q</b> Ara                                                       | QuickConnect DDNS Yönlendirici yapılandırması Gelişmiş                                                                                                    |
| <ul> <li>Dosya Paylaşımı</li> <li>Paylaştırılmış Klasör</li> </ul> | QuickConnect, Synology NAS sunucunuza her yerden bağlanmanızı kolaylaştırır. QuickConnect aşağıdan etkinleştirin ve bir Synology Hesabına kaydolun.<br>Genel |
| Dosya Hizmetleri Kullanıcı ve Grup                                 | QuickConnect öğesini etkinleştirin       QuickConnect ID:                                                                                                    |
| 🛓 Etki Alanı/LDAP                                                  | Synology NAS sunucunuza her yerden bağlanın<br>Web tarayıcılarında, aşağıdaki bağlantıları kullanın:                                                         |
| <ul> <li>Bağlantı</li> <li>Harici Erişim</li> </ul>                | DSM:<br>Mobil cihazlarda ve bilgisayar istem <del>cilerinde, aşagıdaki QuickConnect ID'sin</del> i oturum açma ekranına girin:<br>OuickConnect ID:           |
| 🄶 Ağ                                                               | Gelişmiş                                                                                                    |
| Güvenlik                                                           | Bağlantı noktası yönlendirme kurallarını ve izin ayarlarını yapılandırın.<br>Gelişmiş Ayarlar                                                                |
| <ul> <li>Sistem</li> <li>Bilgi Merkezi</li> </ul>                  |                                                                                                    |

 DNS sunucusu sorunu olup olmadığını görmek için DS UI > Denetim Masası > Ağ > DNS sunucusunu geçici olarak 8.8.8.8 olarak değiştirin. Genellikle ağ geçidi, yönlendiricinin IP adresi olmalıdır.

| Q Ara     Genel Ağ Arabirimi Trafik Kontrol Statik Yol Bağlantı                         |
|-----------------------------------------------------------------------------------------|
| ∧ Dosya Paylaşımı ∧ Genel                                                               |
| Paylaştırılmış Klasör Sunucu adı, DNS sunucusu ve varsayılan ağ geçidi bilgisini girin. |
| Dosya Hizmetleri Sunucu adı:                                                            |
| La Kullanıcı ve Grup Varsayılan ağ geçidi: Düzenle                                      |
| IPv6 varsayılan ağ geçidi:                                                              |
| DNS sunucusunu elle yapılandır                                                          |
| ▲ Bağlantı Tercih edilen DNS sunucusu:                                                  |
| S Harici Erişim Alternatif DNS sunucusu:                                                |
| 🕎 Ağ Gelişmiş Ayarlar                                                                   |

3. **Denetim Masası > Ağ > Ağ Arayüzü > IPv4 >** 'MTU değerini manuel olarak ayarla' kutusunun işaretini kaldırarak MTU'yu devre dışı bırakın. MTU boyutununvarsayılan değer olduğundan emin olmak için: 1500.

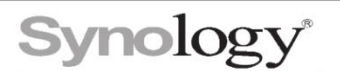

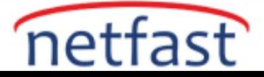

| > Dosya Paylaşımı     Oluştur •     Düzer       Paylaştırılmış Klasör     > LAN 1       > Dosya Hizmetleri     > Ağ yapılandırmasını otomatik olarak al (DHCP)       > LAN 2     > Manuel yapılandırma kullan       > Bağlı     IP adresi:       Alt ağ maske     Alt ağ maske       IP deresi:     Alt ağ maske       Ağ geçidi:     IP adresi:       Ağ deçidi:     IP adresi:       Ağ deçidi:     IP adresi:       Ağ     IP adresi:       Ağ     IP adresi:       Ağ     IP adresi:       Ağ     IP adresi:       Ağ     IP adresi:       Ağ     IP adresi:       IP adresi:     IP adresi:       IP adresi:     IP adresi:       IP adresi:     IP                                                                                                    |             |
|----------------------------------------------------------------------------------------------------|-------------|
| Paylaştırılmış Klasör       IPv4 IPv6 802.1X         Dosya Hizmetleri       IP 4 IPv6 802.1X         Dosya Hizmetleri       IP 4 IPv6 802.1X         Kullanıci ve Grup       IAN 2         Bağlı       Ağ yapılandırmasını otomatik olarak al (DHCP)         Etki Alanı/LDAP       IP 6 adresi:         Ağ Durumu:       Ağ geçidi:         Paslağlı değil       IP adresi:         Ağ Durumu:       Ağ geçidi:         DNS Sunucusu:       DNS Sunucusu:         Ağ       Varsavılan ağ geçidi olarak belirle         Ağ       MTU değerini manuel ayarla         Güvenlik       MTU değeri:       1500 (varsayılan)                                                                                                    |             |
| Dosya Hizmetleri       Bağlı değil       Ağ yapılandırmasını otomatik olarak al (DHCP)         Kullanıcı ve Grup       LAN 2<br>Bağlı       Manuel yapılandırma kullan         Etki Alanı/LDAP       Alt ağ maske<br>IPvő adresi:<br>Ağ Durumu:       Alt ağ maskesi:<br>Ağ geçidi:       IP adresi:         Harici Erişim       LAN 3<br>Bağlı değil       DNS Sunucusu:       Image additional alterities         Ağ       MTU değerini manuel ayarla       MTU değeri:       1500 (varsayılan)                                                                                                    |             |
| Kullanıcı ve Grup     LAN 2<br>Bağlı     Manuel yapılandırma kullan       Etki Alanı/LDAP     İP adresi:<br>Alt ağ maske<br>IPvő adresi:<br>Alt ağ maskesi:<br>IPvő adresi:<br>Ağ Durumu:<br>Ağ geçidi:<br>DNS Sunucusu:     III adresi:<br>IPvő adresi:<br>Alt ağ maskesi:<br>IPvő adresi:<br>Alt ağ maskesi:<br>IPvő adresi:<br>Ağ geçidi:<br>DNS Sunucusu:       Harici Erişim     LAN 3<br>Bağlı değili     DNS Sunucusu:<br>Varsavılan ağ geçidi olarak belirle       Ağ     INTU değerini manuel ayarla       Güvenlik     MTU değerli:     1500 (varsayılan)                                                                                                    | •           |
| Ati ag maske     Ati ag maske       Bağlantı     Ağ Durumu:       Ağ Durumu:     Ağ geçidi:       DNS Sunucusu:     DNS Sunucusu:       Ağ     MTU değerini manuel ayarla       Güvenlik     MTU değeri:     1500 (varsayılan)                                                                                                    | 8           |
| Etki Alanı/LDAP         Alt ağ maske       IPv6 adresi:       IPv6 adresi:       Ağ geçidi:       IPv6 adresi:       Ağ geçidi:       IPv6 adresi:       Ağ geçidi:       IPv6 adresi:       Ağ geçidi:       IPv6 adresi:       Ağ geçidi:       IPv6 adresi:       Ağ geçidi:       IPv6 adresi:       Ağ geçidi:       IDNS Sunucusu:       IDNS Sunucusu       IDNS Sunucus |             |
| ∧ Bağlantı     Ağ Durumu:     Ağ geçidi:       ∧ Bağlantı     Ağ Durumu:     Ağ geçidi:       ∧ Harici Erişim     → Bağlı değil     DNS Sunucusu:       ∧ Ağ     → Harici Erişim     → Harici Erişim       ∧ Ağ     → Harici Erişim     → Harici Erişim       ∧ Ağ     → Harici Erişim     → Harici Erişim       ∧ Ağ     → Harici Erişim     → Harici Erişim       ∧ Ağ     → Harici Erişim     → Harici Erişim       ◇ Ağ     → Harici Erişim     → Harici Erişim       ◇ Ağ     → Harici Erişim     → Harici Erişim       ◇ Güvenlik     → Harici Erişim     → Harici Erişim                                                                                                    |             |
| Harici Erişim     DNS Sunucusu:       Ağ     Varsavılan ağ gecidi olarak belirle       Güvenlik     MTU değerini manuel ayarla                                                                                                    |             |
| Ağ     Bağlı değil     Varsavılan ağ qecidi olarak belirle       Güvenlik     LAN 4     MTU değerini manuel ayarla       MTU değeri:     1500 (varsayılan)                                                                                                    |             |
| Güvenlik     LAN 4     MTU değerini manuel ayarla       MTU değerini manuel ayarla     MTU değerini manuel ayarla                                                                                                    |             |
| Güvenlik Bağlı değil MTU değeri: 1500 (varsayılan)                                                                                                    |             |
|                                                                                                    | -           |
| Terminal ve SNMP                                                                                                    |             |
| VLAN ID:                                                                                                    |             |
| ∧ sistem                                                                                                    |             |
| Bilgi Merkezi                                                                                                    |             |
| 🖉 Oturum Açma Portalı                                                                                                    | İptal Tamam |

4. Denetim **Masası > Ağ > Ağ Arayüzü > IPv6 > IPv6 kurulumu** IPv6'yı devre dışı bırakın.

| 1PV4 1PV0 802.1X               |                |  |
|--------------------------------|----------------|--|
| IPv6 kurulumu:                 | Kapalı 🔹       |  |
| IPv6 adresi:                   |                |  |
| Prefix uzunluğu:               | 64             |  |
| Varsayılan ağ geçidi:          | 1              |  |
| Tercih edilen DNS              |                |  |
| sunucusu:                      |                |  |
| sunucusu: Varsayılan ağ geçidi | olarak belirle |  |
| sunucusu:                      | olarak belirle |  |
| sunucusu:                      | olarak belirle |  |
| sunucusu:                      | olarak belirle |  |
| sunucusu:                      | olarak belirle |  |

5. Zamanı bir NTP sunucusuyla senkronize etmek için **Denetim Masası > Bölgesel Seçenekler > NTP Hizmeti'nde** NTP hizmetini etkinleştirin .

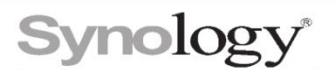

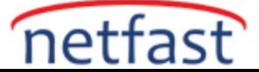

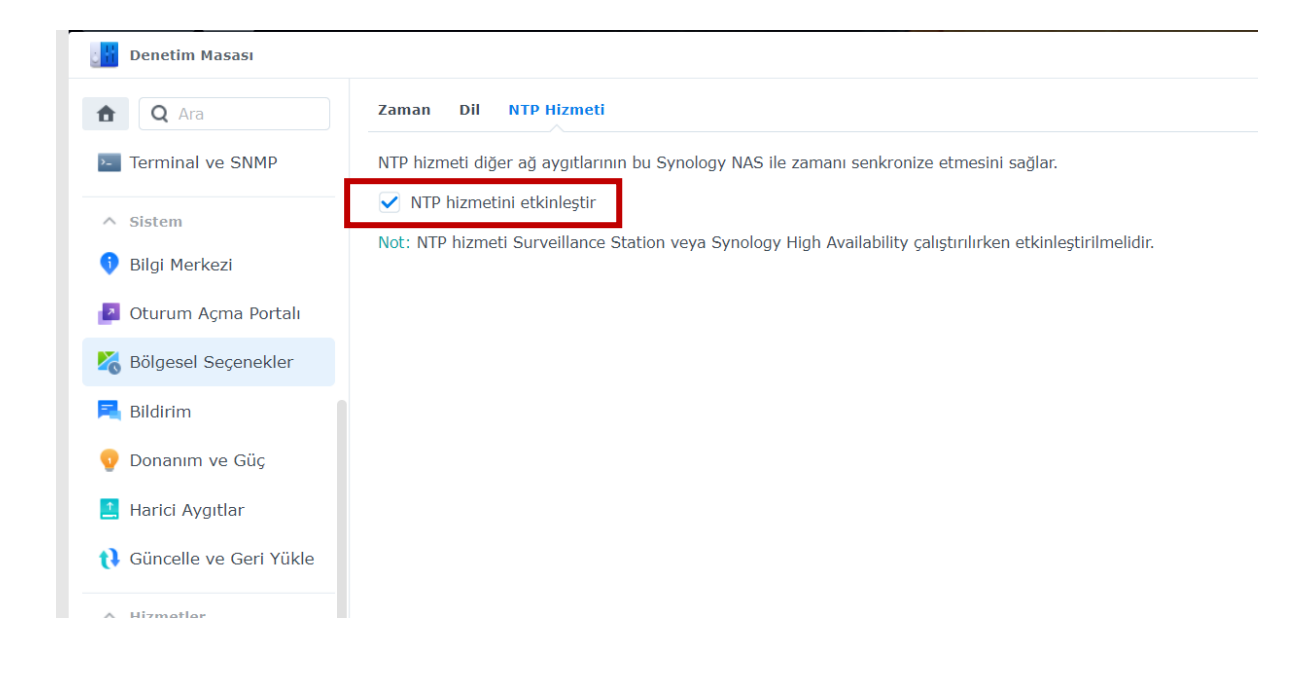

6. Denetim Masası > QuickConnect > Gelişmiş > Seçenekler'de QuickConnect geçiş hizmetini etkinleştirin

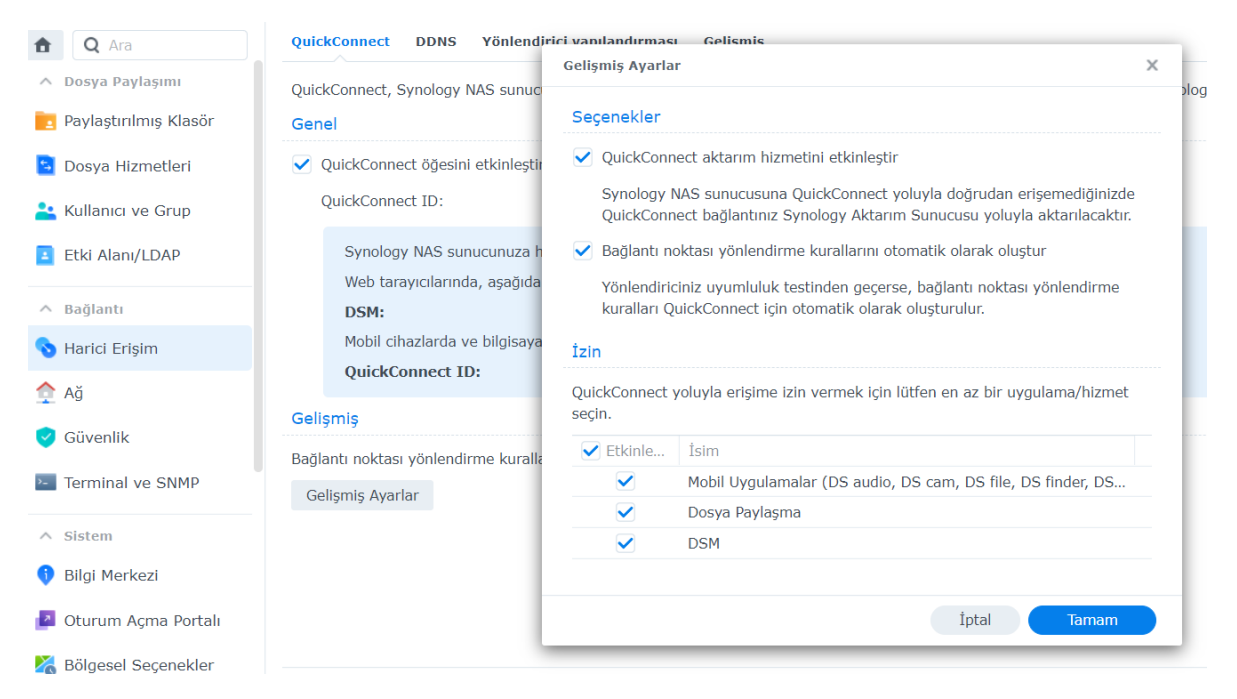

Tüm seçenekleri denedikten sonra sorun hala devam ediyorsa teknik destek ile iletişime geçiniz.